## Como completar um OS sujeito a aprovação do orçamento?

help.fracttal.com/hc/pt-br/articles/25021172151053-Como-completar-um-OS-sujeito-a-aprovação-do-orçamento

Uma OS sujeita à aprovação de um orçamento não pode ser editado até que um orçamento tenha sido adicionado e aprovado. Para adicionar um orçamento a um OS, você deve clicar no símbolo de orçamento que aparece no OS (ele só aparece nas OS's que foram criados com essa opção).

| Work Management View Kanban                            |                                                       |                |                                                                       |             | × 🗉 🔳 🖉                                  |
|--------------------------------------------------------|-------------------------------------------------------|----------------|-----------------------------------------------------------------------|-------------|------------------------------------------|
| 00 🛱 🖽 🗊                                               |                                                       |                |                                                                       |             | Ŧ                                        |
| Pending Tasks                                          | WOs in Process                                        | 2763 🖒         | WOs in Review                                                         | 219 🖒       | Closed WOs                               |
| 0                                                      | WO-1018INAC<br>Created by Jonas Campos                |                | WO-1008INAC<br>Created by JOSÉ FERNANDO CRUZ MOSQUEDA                 | 4           | WO-1015INAC<br>Created by Ramon Toro     |
| Asset: INACAP { INAC-001a }                            | Asset: FRUNIV { MON-FA-0001 } MONTAI<br>22222.0111.07 | DORA - FA      | Asset: Baño de Caballeros de Albercas { B<br>Caballeros de Albercas } | año de 🕕    | Asset: { BANDA-2 } BAND.                 |
| Task: RAMPLA AUDITORIO =                               | Task: Revisión de Equipo                              | =              | Task: Fuga de agua en Baño de Caballeros                              | s - cambi 🕿 | Task: Falla                              |
| ① 120:00                                               | <ul> <li>⊙ 00:10</li></ul>                            | 0%             | ① 02:00                                                               | 100 %       | ⑦ 00:10                                  |
| 🗟 UNPLANNED 🏷 🗄                                        | Jonas Campos                                          | J.             | EMILIO BOSQUES                                                        | ⊕ :         | 💠 Abelardo Perez                         |
| 0                                                      | WO-1017INAC<br>Created by JOSÉ FERNANDO CRUZ MO BU    | story<br>dgets | OT-76-GR<br>Created by Alexander Fuentes                              |             | WO-1012INAC<br>Created by Imène Chakroun |
| Asset: Cuarto de Caldera # 1 { Cuarto de Caldera # 1 } | Asset: CLERIS { SAT-M-TRAC.A-002<br>VV9101050MB286048 | ncel           | Asset: { SAI-01 } SAI 01                                              |             | Assets Wor                               |
| Task: Mantenimiento de instalación sanitaria           | Task: SOLICITUD PASA A OT                             | okmark =       | Task: Correctivo por alta temperatura                                 | =           | Multiple assets                          |
| Ŏ 01:00                                                | O 00:10                                               | 0 %            | · 00:10 🛱 2025-04-03                                                  | 100 %       | ⊙ 01:20 🛱 2025-04-01                     |
| EVERY 6 MONTHS                                         | Adrian                                                | ⊕ :            | Adrian                                                                | ⊎ :         | A Adrian                                 |
| 0                                                      | WO-1016INAC<br>Created by Alexander Fuentes           |                | OT-68-GR<br>Created by DIEGO VERGARA                                  |             | WO-1007INAC<br>Created by EMILIO BOSQUES |
| Asset: Cuarto de Caldera # 1 { Cuarto de Caldera # 1 } | Asset: Obra 01 { OBRA-01 }                            |                | Asset: { EQ.ECV-00 } GENERADOR                                        |             | Asset: Cuarto de Caldera #               |
| Task: Mantenimiento de impermeabilización              | Task: Preventivo mensual-Obra 01                      | =              | Task: INSPECCION SEMANAL                                              | =           | Task: Mantenimiento cuar                 |
| Ō 01:00 🛱 2025-07-02                                   | Ŏ 00:10                                               | 0 %            | O 00:30 2025-03-26                                                    | 0 %         | ⑦ 01:00                                  |

Em seguida, quando você clica, uma nova janela aparecerá onde você deve adicionar os diferentes orçamentos associados à execução da OS .

| $\equiv v$ | /ork Management<br>iew Kanban                |          |                                           |      |      |                | ← Budgets: W0-1018INAC                                               | Ŧ     | <del>6</del> - | : |
|------------|----------------------------------------------|----------|-------------------------------------------|------|------|----------------|----------------------------------------------------------------------|-------|----------------|---|
| 000        |                                              |          |                                           |      |      |                | <b>WO-1018INAC</b><br>FRUNIV { MON-FA-0001 } MONTADORA - FA 22222.01 | 11.07 |                | ~ |
| P          | ending Tasks                                 | 178 💍    | WOs in Process                            |      | 3 () | WOs in Rev     |                                                                      |       |                |   |
|            |                                              |          | WO-1018INAC                               |      |      | WO-1008INA     |                                                                      |       |                |   |
| As         | set: INACAP { INAC-001a }                    |          | Asset: FRUNIV { MON-FA-0001 } MONTADORA   | - FA |      | Asset: Baño de |                                                                      |       |                |   |
| Та         | sk: RAMPLA AUDITORIO                         |          | Task: Revisión de Equipo                  |      |      | Task: Fuga de  |                                                                      |       |                |   |
| Ō          | 120:00 👼 2025-04-08                          |          | Ŏ 00:10                                   |      | 0%   | Ō 02:00 🛱      |                                                                      |       |                |   |
| E.         | UNPLANNED                                    | 5 8      | A Jonas Campos                            | ৶    | :    |                |                                                                      |       |                |   |
|            |                                              |          | WO-1017INAC                               |      |      | OT-76-GR       |                                                                      |       |                |   |
| As         | set: Cuarto de Caldera # 1 { Cuarto de Calde | ra # 1 } | Asset: CLERIS ( SAT-M-TRAC.A-002 ) ffoopp |      |      | Asset: { SAI-0 |                                                                      |       |                |   |
| Та         | sk: Mantenimiento de instalación sanitaria   | ~        | Task: SOLICITUD PASA A OT                 |      |      | Task: Correcti |                                                                      |       |                |   |
| Ō          | 01:00 🛗 2025-07-02                           |          | Ŏ 00:10                                   |      | 0%   | Ō 00:10 🛱      |                                                                      |       |                |   |
|            | EVERY 6 MONTHS                               | 5        | A Adrian                                  | ৶    | :    | A Adrian       |                                                                      |       |                |   |
|            |                                              |          | WO-1016INAC                               |      |      | OT-68-GR       |                                                                      |       |                |   |
| As         | set: Cuarto de Caldera # 1 { Cuarto de Calde | ra # 1 } | Asset: Obra 01 { OBRA-01 }                |      |      | Asset: { EQ.EC |                                                                      |       |                |   |
| Та         | sk: Mantenimiento de impermeabilización      |          | Task: Preventivo mensual-Obra 01          |      |      | Task: INSPEC   |                                                                      |       |                |   |
| Ō          | 01:00 🛗 2025-07-02                           |          | O 00:10                                   |      | 0%   | · 00:30 ·      | Chauring 1 of 1                                                      |       | +              |   |
|            |                                              |          |                                           |      |      |                | Showing i ULI                                                        |       |                |   |

| Work Management<br>View Kanban                  |       |                                                          |      |      |                                   | - Budget description                         |
|-------------------------------------------------|-------|----------------------------------------------------------|------|------|-----------------------------------|----------------------------------------------|
| 1 🛱 🚝 🖨 🛈                                       |       |                                                          |      |      |                                   | - Work Order                                 |
| Pending Tasks                                   | 178 🖒 | WOs in Process                                           |      | 3 () | WOs in Rev                        |                                              |
|                                                 |       | WO-1018INAC<br>Created by Jonas Campos                   |      |      | WO-1008INA<br>Created by JOSÉ     | – Asset                                      |
| Asset: INACAP { INAC-001a }                     |       | Asset: FRUNIV { MON-FA-0001 } MONTADORA<br>22222.0111.07 | - FA |      | Asset: Baño de<br>Caballeros de   | – Supplier –                                 |
| Fask: RAMPLA AUDITORIO                          |       | Task: Revisión de Equipo                                 |      |      | Task: Fuga de                     |                                              |
| ① 120:00                                        |       | <ul> <li>00:10 m 2025-04-08</li> </ul>                   |      | 0%   | · 02:00                           | – Reference –                                |
| UNPLANNED C                                     | 00    | Jonas Campos                                             | ৶    | :    | EMILIO BO                         |                                              |
|                                                 |       | WO-1017INAC                                              |      |      | OT-76-GR                          | - Cost center                                |
| sset: Cuarto de Caldera # 1 { Cuarto de Caldera | #1}   | Asset: CLERIS ( SAT-M-TRAC.A-002 ) ffoopp                |      |      | Asset: { SAI-0                    | - Terms                                      |
| Fask: Mantenimiento de instalación sanitaria    | ~     | Task: SOLICITUD PASA A OT                                |      |      | Task: Correcti                    |                                              |
| ① 01:00                                         |       | O 00:10                                                  |      | 0%   | · 00:10 ·                         | - Currency                                   |
| EVERY 6 MONTHS                                  | 5     | Adrian                                                   | ৶    | :    | A Adrian                          | Chilean Peso                                 |
|                                                 |       | WO-1016INAC                                              |      |      | OT-68-GR                          | Exchange rate                                |
| Asset: Cuarto de Caldera #1 { Cuarto de Caldera | #1}   | Created by Alexander Fuentes Asset: Obra 01 { OBRA-01 }  |      |      | Created by DIEG<br>Asset: { EQ.EC |                                              |
| Fask: Mantenimiento de impermeabilización       |       | Task: Preventivo mensual-Obra 01                         |      |      | Task: INSPEC                      | <ul> <li>Priority</li> <li>Medium</li> </ul> |
| ↑ 01.00                                         |       | ▲ 00:10                                                  |      | 0%   | 00:30                             |                                              |
| 9 01.00 (m) 2023-07-02                          |       |                                                          |      |      |                                   | Note                                         |
| ⊙ 01:00 🛗 2025-07-02                            |       | ○ 00:10                                                  |      |      | <u></u> 00:30                     | Note                                         |

6

~ ×

~ X

~ ×

~

 $\sim$ 

~ X

~

| Work Management<br>View Kanban                         |                                                                |      |    |                                 | Budget description                           | [ | 6 |
|--------------------------------------------------------|----------------------------------------------------------------|------|----|---------------------------------|----------------------------------------------|---|---|
|                                                        |                                                                |      |    |                                 | Work Order<br>WO-1018INAC                    | ~ | × |
| Pending Tasks 178 🖔                                    | WOs in Process                                                 |      | 30 | WOs in Rev                      |                                              |   |   |
|                                                        | WO-1018INAC<br>Created by Jonas Campos                         |      |    | WO-1008INA<br>Created by JOSÉ   | FRUNIV { MON-FA-0001 } MONTADORA - FA 22222. | ~ | × |
| Asset: INACAP { INAC-001a }                            | Asset: FRUNIV { MON-FA-0001 } MONTADORA 22222.0111.07          | - FA |    | Asset: Baño de<br>Caballeros de | Supplier                                     |   |   |
| Task: RAMPLA AUDITORIO =                               | Task: Revisión de Equipo                                       |      |    | Task: Fuga de                   | Fracttal                                     | ~ | × |
| ⑦ 120:00                                               | Ŏ 00:10                                                        |      | 0% | Ō 02:00                         | Reference                                    |   |   |
| C UNPLANNED                                            | Jonas Campos                                                   | ৶    | :  | EMILIO BO                       |                                              |   |   |
|                                                        | WO-1017INAC<br>Created by JOSÉ FERNANDO CRUZ MOSQUEDA          |      |    | OT-76-GR<br>Created by Alexa    | Cost center                                  |   | ~ |
| Asset: Cuarto de Caldera # 1 { Cuarto de Caldera # 1 } | Asset: CLERIS { SAT-M-TRAC.A-002 } ffoopp<br>VV9101050MB286048 |      |    | Asset: { SAI-0                  | Terms                                        |   |   |
| Task: Mantenimiento de instalación sanitaria           | Task: SOLICITUD PASA A OT                                      |      |    | Task: Correcti                  |                                              |   | ~ |
| Ō 01:00 🛗 2025-07-02                                   | Ŏ 00:10                                                        |      | 0% | · 00:10                         | Currency                                     |   |   |
| EVERY 6 MONTHS                                         | Adrian                                                         | ⊕    | :  | A Adrian                        | Chilean Peso                                 | Ý | X |
|                                                        | WO-1016INAC<br>Created by Alexander Fuentes                    |      |    | OT-68-GR<br>Created by DIEG     | Exchange rate<br>\$ CLP 1                    |   |   |
| Asset: Cuarto de Caldera # 1 { Cuarto de Caldera # 1 } | Asset: Obra 01 { OBRA-01 }                                     |      |    | Asset: { EQ.EC                  | Priority                                     |   |   |
| Task: Mantenimiento de impermeabilización              | Task: Preventivo mensual-Obra 01                               |      |    | Task: INSPEC                    | = Medium                                     |   | ~ |
| Ŏ 01:00                                                | ⑦ 00:10                                                        |      | 0% | Ō 00:30 📾                       | Note                                         |   |   |

Finalmente, uma vez adicionados os orçamentos, apenas a aprovação terá que ser feita, o que pode ser feito diretamente do módulo OS's ou Orçamentos.

## Aprovação de orçamento a partir da Ordem de Serviço

Na ordem de serviço selecionada, escolha a opção de orçamento. Um painel lateral será exibido, mostrando o orçamento atribuído e a opção para proceder com a aprovação.

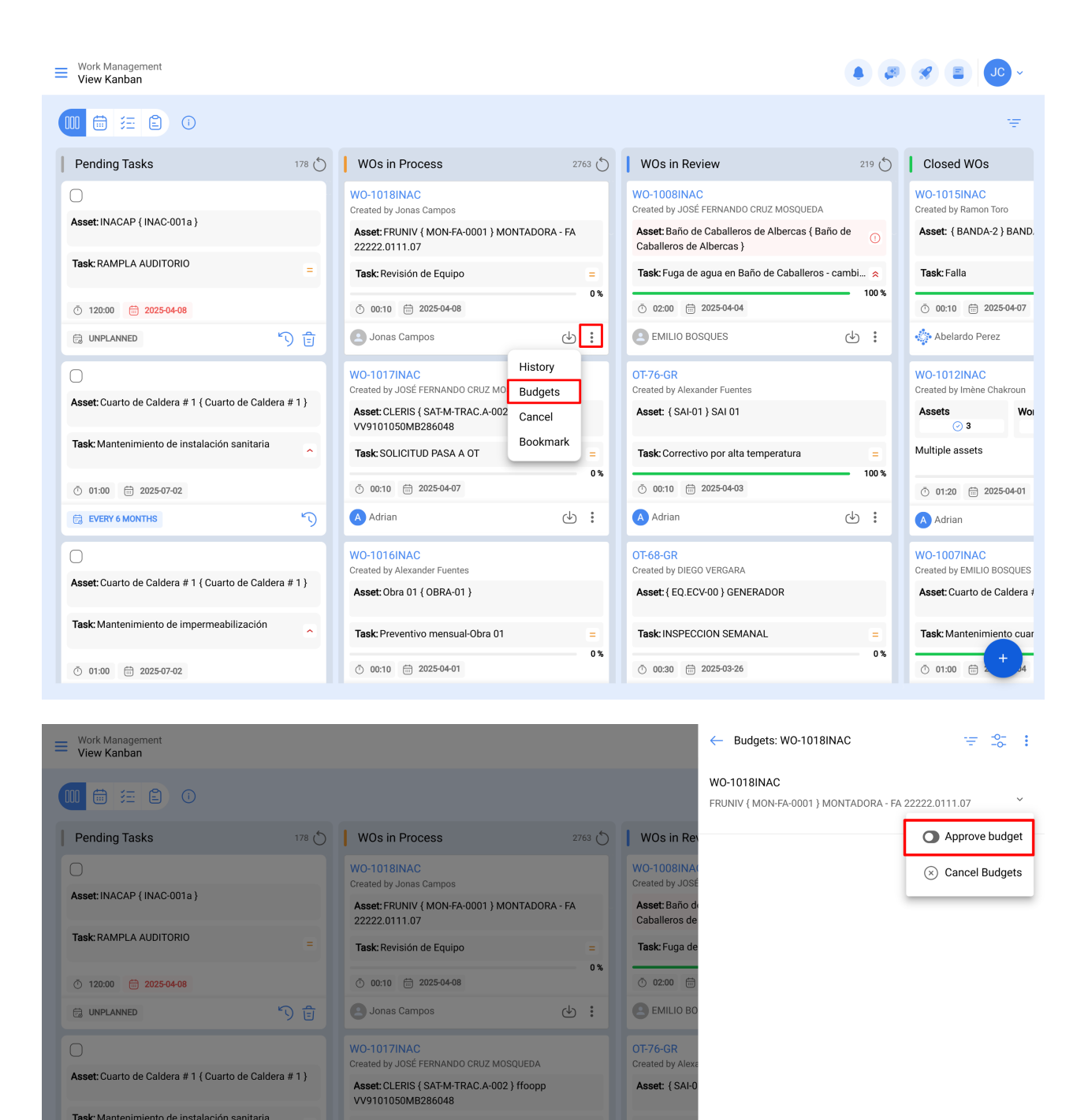

Task: Correct

00:10 (

Asset: { EQ.EC

Task: INSPE

00:30 f

Showing 1 of 1

A Adrian

0 %

0%

⊕ :

## Aprovação de orçamento diretamente na visualização do orçamento

Task: SOLICITUD PASA A OT

O:10 2025-04-07

Asset: Obra 01 { OBRA-01 }

O 00:10
 O 2025-04-01
 O

Task: Preventivo mensual-Obra 01

A Adrian

Asset: Cuarto de Caldera # 1 { Cuarto de Caldera # 1 }

Task: Mantenimiento de impermeabilización

No menu principal, acesse o módulo "Tarefas" e depois "Orçamentos". Localize o orçamento apropriado na lista e clique no ícone para proceder com a aprovação.

| 🔅 fracttalone         |               |                                                                                     |        |                                                                       |             | <b>%</b> (2) <b>JC</b> ~                 |
|-----------------------|---------------|-------------------------------------------------------------------------------------|--------|-----------------------------------------------------------------------|-------------|------------------------------------------|
| Version: 5.0.45       | _             |                                                                                     |        |                                                                       |             |                                          |
| ର                     | 178 💍         | WOs in Process                                                                      | 2763 💍 | WOs in Review                                                         | 219 💍       | Closed WOs                               |
| Start                 |               | WO-1018INAC<br>Created by Jonas Campos                                              |        | WO-1008INAC<br>Created by JOSÉ FERNANDO CRUZ MOSQUEDA                 | 4           | WO-1015INAC<br>Created by Ramon Toro     |
| Catalogs              | ~             | Asset: FRUNIV { MON-FA-0001 } MONTADOR.<br>22222.0111.07                            | A - FA | Asset: Baño de Caballeros de Albercas { E<br>Caballeros de Albercas } | año de 🕕    | Asset: { BANDA-2 } BAND.                 |
| Warehouses            |               | Task: Revisión de Equipo                                                            | =      | Task: Fuga de agua en Baño de Caballero                               | s - cambi 😞 | Task: Falla                              |
| Planned Maintenance   |               | <ul> <li>⑦ 00:10</li></ul>                                                          | -      | <ul> <li>Õ 02:00 mi 2025-04-04</li> <li>◯ 544140 50000150</li> </ul>  | db 1        | Ō 00:10                                  |
| (S) Work Orders       | 9 E           | WO-1017IMAC                                                                         | • :    | OT76-CP                                                               | •:          | WO-1012INIAC                             |
| Budgets               | #1}           | Created by JOSÉ FERNANDO CRUZ MOSQUEDA<br>Asset: CLERIS { SAT-M-TRAC.A-002 } ffoopp |        | Created by Alexander Fuentes Asset: { SAI-01 } SAI 01                 |             | Created by Imène Chakroun Assets Woi     |
| Monitoring            | ~             | VV9101050MB286048                                                                   |        | Task: Correctivo por alta temperatura                                 |             | ⊘ 3<br>Multiple assets                   |
| Dispatcher            | ~             | ⑦ 00:10                                                                             | 0 %    | ⑦ 00:10                                                               | 100 %       | <ul> <li>① 01:20</li></ul>               |
| Business Intelligence | č S           | Adrian                                                                              | ⊕ :    | Adrian                                                                | <b>়</b>    | Adrian                                   |
| Cloud Disk            |               | WO-1016INAC<br>Created by Alexander Fuentes                                         |        | OT-68-GR<br>Created by DIEGO VERGARA                                  |             | WO-1007INAC<br>Created by EMILIO BOSQUES |
| Requests              | ~ #1}         | Asset: Obra 01 { OBRA-01 }                                                          |        | Asset: { EQ.ECV-00 } GENERADOR                                        |             | Asset: Cuarto de Caldera #               |
| Online help           |               | Task: Preventivo mensual-Obra 01                                                    | =      | Task: INSPECCION SEMANAL                                              | =           | Task: Mantenimiento cuar                 |
| Support               | mmit: cfas40c | Ŏ 00:10                                                                             |        | O 00:30 🖶 2025-03-26                                                  |             | © 01:00 📾 🔽 4                            |

Work Management Budgets

Q Search...

|                   |             |                                             |                                |          | 0 = :           |
|-------------------|-------------|---------------------------------------------|--------------------------------|----------|-----------------|
| 0                 | Work Order  | Asset                                       | Third Party                    | Sequence | Cost center     |
|                   | WO-1018INAC | FRUNIV { MON-FA-0001 } MONTADORA - FA 22222 | Fracttal                       | 247      |                 |
|                   | OT-44-GR    | HOYO 18 { GRU-AV-G03-CG1-HY18 }             | MULTISERVICIOS OUTSORCING LTDA | 245      | 00-Fracttal Mex |
|                   | OT-39-GR    | { EQ.ECV-00 } GENERADOR                     | SAVIA                          | 246      | 0800TDA127      |
|                   | OT-2456     | 003 CH PLAN DE SAN LUIS { T-3 }             | MASER                          | 244      | 0800TDA102      |
|                   | 0T-2417-IMP | {} Anestesia 1                              | Fracttal México SA de CV       | 243      | 00-Fracttal Mex |
|                   | OT-2371-FRA | EQUIPO SUCKER                               | CDE                            | 242      | 0800TDA122      |
|                   | OT-2319-FRA | { JD147 } JD147 JOHN DEERE 5076 EF          | RODANDO SERVICES               | 241      | 1238            |
|                   | OT-2282-FRA | { HOR-01 } HORNO 01 H1000                   | AIR JBM COMPRESORES            | 240      | 10010000        |
|                   | OT-2253FRA  | { 10009083 } GRUPO ELECTROGENO              | MULTISERVICIOS OUTSORCING LTDA | 239      | 14010000        |
|                   | OT-2224FRA  | COMPRESOR RECIPROCANTE 02 { COMP-02 }       | AIR JBM COMPRESORES            | 238      | 10010000        |
|                   | 0T-2177FRA  | HORNO 01 INOXIDABLE { HOR-01 } H1000        | MADRILEÑA DE AIRE COMPRIMIDO   | 237      | 10010000        |
|                   | OT-2004FRA  | CHILLER 002 fracttal 25 { CHILL.000002 }    | SAROB                          | 234      | 100             |
| 0 🖸               | OT-145-NRM  | { ativo A } Ativo A                         | AIR JBM COMPRESORES            | 233      |                 |
|                   | OT-134-NRM  | { HORN-003 } HORNO 3                        | MTM                            | 232      | 3000            |
| Showing 50 of 199 |             |                                             |                                |          | +               |

Em seguida, ao aprovar o orçamento (para qualquer uma das opções) o usuário que fez a aprovação será indicado, juntamente com um comentário.

| Work Management<br>View Kanban                         |                                                                |            |                                | ← Approve budget |
|--------------------------------------------------------|----------------------------------------------------------------|------------|--------------------------------|------------------|
|                                                        |                                                                |            |                                | - User*          |
| Pending Tasks 178                                      | 🔿 📕 WOs in Process                                             |            | WOs in Rev                     | - Comments       |
| 0                                                      |                                                                |            |                                | UK .             |
| Asset: INACAP { INAC-001a }                            | Asset: FRUNIV { MON-FA-0001 } MONTADO                          | RA - FA    | Asset: Baño de                 |                  |
| Task: RAMPLA AUDITORIO                                 | 22222.0111.07 Task: Revisión de Equipo                         |            | Caballeros de<br>Task: Fuga de |                  |
| 120:00                                                 | Ŏ 00:10                                                        | 0 %        | Ō 02:00                        |                  |
|                                                        |                                                                | e :        |                                |                  |
| 0                                                      |                                                                |            |                                |                  |
| Asset: Cuarto de Caldera #1 { Cuarto de Caldera #1 }   | Asset: CLERIS { SAT-M-TRAC.A-002 } ffoopp<br>VV9101050MB286048 | )          | Asset: { SAI-0                 |                  |
| Task: Mantenimiento de instalación sanitaria           | Task: SOLICITUD PASA A OT                                      |            | Task: Correcti                 |                  |
| <ul> <li>01:00 2025-07-02</li> </ul>                   | <ul> <li>Ŏ 00:10</li></ul>                                     | 0%         | Ŏ 00:10                        |                  |
| EVERY 6 MONTHS                                         |                                                                | ⊕ <b>:</b> |                                |                  |
| 0                                                      |                                                                |            |                                |                  |
| Asset: Cuarto de Caldera # 1 { Cuarto de Caldera # 1 } | Asset: Obra 01 { OBRA-01 }                                     |            | Asset: { EQ.EC                 |                  |
| Task: Mantenimiento de impermeabilización              | Task: Preventivo mensual-Obra 01                               |            | Task: INSPEC                   |                  |
| ⑦ 01:00                                                | O 00:10 🖶 2025-04-01                                           | 0%         |                                |                  |

Finalmente, a OS será habilitada para edição e execução.

**Nota:** Quando você aprovar um orçamento, ele não será automaticamente refletido nos recursos adicionados a OS.